## Symbole im Strukturbaum der Produktstruktur

## Symbole für Produkte, Teile und Komponenten

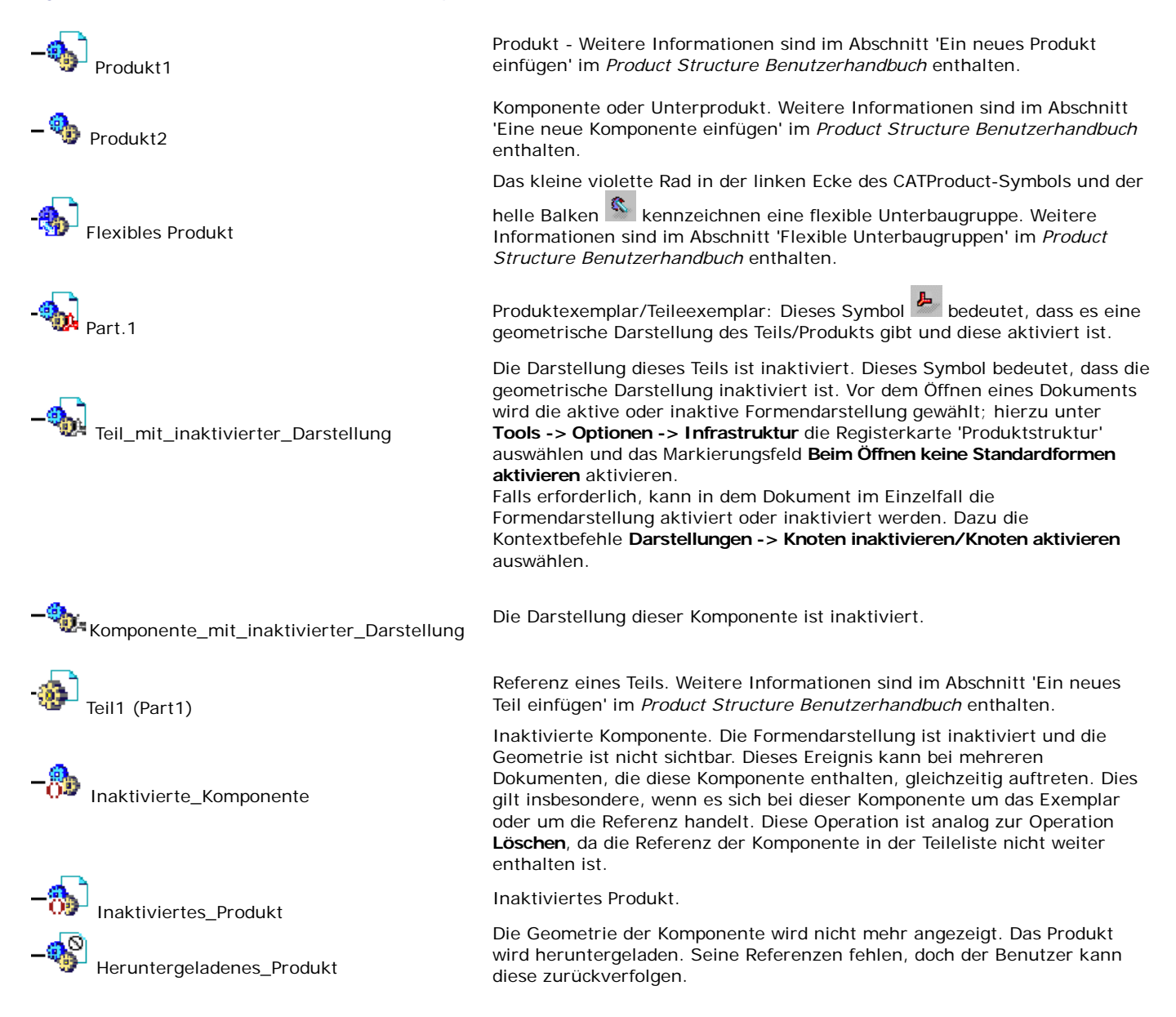

## Kontextteile

Bei Kontextteilen behält die Referenz eine Verknüpfung mit dem ursprünglichen Exemplar, dem Definitionsexemplar (oder dem ursprünglichen Teil) bei.

Bei jedem Teil behält jedes Exemplar eine Verknüpfung zu seiner Referenz bei. Die Kontextreferenz (oder das Kontextteil) weist jedoch nur eine Verknüpfung auf, und zwar zu einem einzelnen Kontextexemplar. Über diese eindeutige Verknüpfung kann der Name des Dokuments (CATProduct) abgerufen werden, auf dem die externe Geometrie des Teils verbleibt.

Es bestehen Unterschiede zwischen dem ursprünglichen Exemplar und den nachfolgenden Kontextreferenzen, da die geometrische Definition von Kontextteilen von den benachbarten Komponenten (Stützelement) in der Baugruppe abhängt. Die Geometrie des Kontextteils hängt von einem anderen Exemplar in dieser Baugruppe (zweite Verknüpfung) ab.

Es gibt drei Exemplare von Kontextteilen:

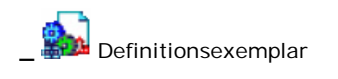

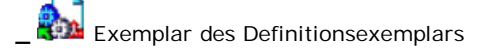

Dieses Symbol zeigt an, dass die Teilereferenz kontextabhängig ist. Dieses Exemplar ist das Definitionsexemplar. Das grüne Zahnrad und die blaue Kette kennzeichnen das "ursprüngliche" Exemplar eines Kontextteils (von anderem Teil gesteuert, mit den Daten eines anderen Teils erstellt) in einem CATProduct.

Dieses Kontextteil, dargestellt durch das weiße Zahnrad und den grünen Pfeil, ist das Exemplar des Definitionsexemplars aus dem Kontextteil. Die Geometrie dieses Exemplars ist mit dem Definitionsexemplar verknüpft (Kontextverknüpfung). Dieses Kontextteil kann bearbeitet werden.

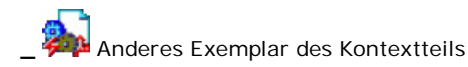

Das braune Zahnrad und der rote Blitz zeigen an, dass die Teilereferenz kontextabhängig ist und dass dieses Exemplar nicht in der Teiledefinition verwendet wird. Dieses Kontextteil kann bearbeitet werden. Dieses Symbol wird möglicherweise angezeigt, wenn ein Kontextteil in ein anderes CATProduct kopiert/eingefügt wird, ohne dabei die Kontextverknüpfungen zu berücksichtigen.

In diesem Fall muss der Benutzer auf den Befehl "Kontextverbindungen definieren" oder "Teil isolieren" zurückgreifen, um den Kontext des Teils neu zu definieren. Dabei ändert sich die Anzeige des roten Blitzes in eine blaue Kette oder einen grünen Pfeil.

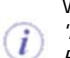

Weitere Informationen hierzu enthalten die folgenden Szenarios: 'Kontextverbindungen definieren: Bearbeitungs- und Ersetzungsbefehle' und 'Teil isolieren' im Product Structure Benutzerhandbuch.